# FOIAXpress popexus

# Collaboration Application User Manual

**v11.5.0** April 2024

## FX 11.5.0 Collaboration Application Portal User Manual

### Notice of Rights

Copyright © 2024, AINS, LLC d/b/a OPEXUS. All rights reserved. No part of this publication may be reproduced, transmitted, transcribed, stored in a retrieval system, or translated into any language, in any form or by any means, electronic, mechanical, photocopying, recording, or otherwise, without prior written permission of the publisher: AINS, LLC. For information on obtaining permission for reprints and excerpts, contact info@opexustech.com.

Additionally, all copyrights, confidential information, patents, design rights and all other intellectual property rights of whatsoever nature contained herein are, and shall remain, the sole and exclusive property of the publisher.

#### Notice of Liability

The information in this publication is believed to be accurate and reliable. However, the information is distributed by the publisher (AINS, LLC.) on an "As Is" basis without warranty for its use, or for any infringements of patents or other rights of third parties resulting from its use.

While every precaution has been taken in the preparation of this publication, neither the author (or authors) nor the publisher will have any liability to any person or entity with respect to any loss or damage caused or alleged to be caused, directly or indirectly, by the information contained in this publication or by the computer software and hardware products described in it.

#### Notice of Trademarks

The publisher's company name, company logo, company patents, and company proprietary products are trademarks or registered trademarks of the publisher: AINS, LLC. All other trademarks or registered trademarks are the property of their respective owners.

#### Non-Disclosure Statement

This document's contents are confidential and proprietary to AINS, LLC. This document cannot be released publicly or outside the purchasing agency without prior written permission from AINS, LLC.

Images in this manual are used as examples and may contain data and versioning that may not be consistent with your version of the application or information in your environment.

#### Additional Notice

Information in this documentation is subject to change without notice and does not represent a commitment on the part of AINS, LLC.

Notwithstanding any of the foregoing, if this document was produced as a Deliverable or other work for hire under a contract on behalf of a U.S. Government end user, the terms and conditions of that contract shall apply in the event of a conflict.

## Contents

| 1 | Abo | out this Manual                        | 4  |
|---|-----|----------------------------------------|----|
|   | 1.1 | Introduction                           | 4  |
|   | 1.2 | Typography                             | 4  |
| 2 | Rec | quests for Documents                   | 5  |
|   | 2.1 | Sending a Request for Documents        | 5  |
|   | 2.2 | Receiving an RFD Response              | 7  |
| 3 | Cor | nsultation Reviews                     | 13 |
|   | 3.1 | Send Documents for Consultation Review | 13 |
|   | 3.2 | Receiving a Consultation Review        | 15 |
| 4 | Cor | rrespondence                           | 21 |

# 1 About this Manual

## 1.1 Introduction

Welcome to the FOIAXpress Collaboration Application User Manual. The FX Collaboration Portal provides a platform for FOIAXpress users to work together on requests with others outside their FOIAXpress environment, easily collaborating on requests for documents and document reviews.

This document provides instructions for FOIAXpress users to work in the Collaboration Portal. The following topics are covered in this section:

- *Requests for Documents*: Details on sending and completing a Request for Documents in the FOIAXpress application.
- Consultation Reviews: How to send documents for consultation review using Collaboration.
- Correspondence: Sending and receiving messages from the Collaboration Portal

## 1.2 Typography

The following formatting conventions are used in this manual to highlight important information:

- *Italicized* text indicates a location, for example a particular *Folder*, *Tab*, or *Window*.
- **Bold** text indicates a specific user action, such as clicking a **button**.
- Red text and this symbol (!!) are used in *Notes* to bring attention to crucial information.

# 2 Requests for Documents

## 2.1 Sending a Request for Documents

One of the main uses for Collaboration is to request documents from a source who does not have access to FOIAXpress. Follow the steps below to submit a Request for Documents to a contact using the Collaboration Portal.

- 1. Open a request that has been assigned. Requests that are not assigned are not eligible for submitting RFDs.
- 2. Select (A) Request for Documents from the left-hand navigation, then click (B) New:

| Home | Requesters $\checkmark$   | Requests $\checkmark$ | Document Management $\checkmark$          | Administratio | on Reports           | R            | equest # | •                     | Q                  |
|------|---------------------------|-----------------------|-------------------------------------------|---------------|----------------------|--------------|----------|-----------------------|--------------------|
| Hom  | <u>e</u> >> 24-FOI-00007- | Request               |                                           |               |                      |              |          |                       |                    |
| Ē    | FOIA - Request: 24-F      | 01-00007              | Remaining Days: 20                        |               | Status: Assig        | gned         |          |                       | Next               |
| Req  | uest Information          |                       | Request for Documents                     |               |                      |              |          |                       |                    |
| Ass  | ign Users                 |                       | Action ID Location(s) Referred            |               | Sent By              | Sent Date    | Due Date | Completed Date        | Status             |
|      |                           |                       | There are no Request for Document records | ŝ.            |                      |              |          |                       |                    |
| Set  | Perfect Status            |                       | H I H Page size: 20                       | •             |                      |              |          |                       | 0 items in 1 pages |
| Cor  | respondence               | Δ                     | New                                       | n View        | Delete Messages(0/0) | Send Email/F | Reminder | Send Reminder by Prin | nt Action(s) Log   |
| Req  | uest for Documents (0/0   | »                     | B                                         |               |                      |              |          |                       |                    |
| Elec | ctronic Document Review   | v (0/0)               |                                           |               |                      |              |          |                       |                    |

3. On the New Request for Documents screen, locate the Request for Documents mode and select **Send via Collaboration**. This option submits the request to the Collaboration Portal.

| E | Previous                 |                                                                             |                                                                                   | × |
|---|--------------------------|-----------------------------------------------------------------------------|-----------------------------------------------------------------------------------|---|
|   | New Request for Document | s - Step 1                                                                  | New Request for Documents - Step 2                                                | ^ |
|   | Request for Documents m  | ode : Send via Collaboration 🔹                                              |                                                                                   |   |
|   | Request for Documents In | forme Send via Email/Save                                                   |                                                                                   |   |
|   | Request Date * :         | 10/19/2023                                                                  |                                                                                   |   |
|   | Comments :               |                                                                             |                                                                                   |   |
|   |                          |                                                                             | Spell Check                                                                       |   |
|   |                          | Note: If including an Empty ADX File with the Request for Documents the Com | nents entered will be in included in the file for the recipients review otherwise |   |
|   |                          | the comment is kept for internal purposes only.                             |                                                                                   |   |
|   | Due Date * :             | 10/19/2023 📰 Add Reminder                                                   |                                                                                   |   |
|   | Priority :               | •                                                                           |                                                                                   |   |

4. In the Send to: Program Offices section, click **Add Program Offices**. The Create/Search Program Office/Consultancy screen appears as shown below:

| Create/Search Program Office/Consultancy                                |                                                                                           |  |  |  |  |  |  |
|-------------------------------------------------------------------------|-------------------------------------------------------------------------------------------|--|--|--|--|--|--|
| Search Program Office/Consultancy Create New Program Office/Consultancy | 7                                                                                         |  |  |  |  |  |  |
| Search Criteria                                                         | Wild card searches (*) are supported                                                      |  |  |  |  |  |  |
| Basic Information                                                       |                                                                                           |  |  |  |  |  |  |
| Program Office : *                                                      | Action Office : OPX X                                                                     |  |  |  |  |  |  |
| Contact Email : *                                                       |                                                                                           |  |  |  |  |  |  |
| Active : O All O No O Yes                                               | Category : <ul> <li>Program Office</li> <li>Consultancy Location</li> <li>Both</li> </ul> |  |  |  |  |  |  |
|                                                                         | Search Export Clear Close                                                                 |  |  |  |  |  |  |
| Name     Contact Name     Phone Number     H                            | as RX Action Office Category Mapped To Collabo                                            |  |  |  |  |  |  |
| No records to display.                                                  |                                                                                           |  |  |  |  |  |  |
| H     I     Page size     20                                            | 0 items in 1 pages                                                                        |  |  |  |  |  |  |
|                                                                         | Select                                                                                    |  |  |  |  |  |  |
|                                                                         |                                                                                           |  |  |  |  |  |  |
|                                                                         |                                                                                           |  |  |  |  |  |  |
|                                                                         |                                                                                           |  |  |  |  |  |  |

5. Here you can search for and select from existing Program Offices/Consultancies, or **Create New Program Office/Consultancy**.

(!!) Note: If you create a new Program Office/Consultancy, you must select the Collaborate Access Portal checkbox to submit requests to a office/consultancy:

| I |                            | [obol], to separate manadar obses] | Count  |
|---|----------------------------|------------------------------------|--------|
|   | Phone Number:              |                                    | St     |
|   | Alternate Phone Number:    |                                    | ZIP Ci |
|   | Fax:                       |                                    |        |
|   | Collaboration Access Porta |                                    |        |
|   |                            |                                    |        |

6. When you've selected at least one office/consultancy, click **Select** to add these to the RFD, then click **Next** to move to step 2:

| New Request for Document                                                                                                    | s - Step 1                                                        |                                 | New                            | v Request for Documents - Step           | 2                                |                                                   |                              |
|----------------------------------------------------------------------------------------------------|-------------------------------------------------------------------|---------------------------------|--------------------------------|------------------------------------------|----------------------------------|---------------------------------------------------|------------------------------|
| equest for Documents m                                                                                                    | ode : Send via Email/Save                                         | •                               |                                |                                          |                                  |                                                   |                              |
| equest for Documents In                                                                                                    | formation                                                         |                                 |                                |                                          |                                  |                                                   |                              |
| Request Date * :                                                                                                    | 10/19/2023                                                        |                                 |                                |                                          |                                  |                                                   |                              |
| Comments :                                                                                                    |                                                                   |                                 |                                |                                          |                                  |                                                   |                              |
|                                                                                                    |                                                                   |                                 |                                |                                          |                                  | Spell C                                           | heck                         |
|                                                                                                    |                                                                   |                                 |                                |                                          |                                  |                                                   |                              |
|                                                                                                    | Note: If including an <u>Empty</u>                                | ADX File with the Request for L | Jocuments the Comments entered | I will be in included in the file for th | ne recipients review otherwise t | the comment is                                    |                              |
|                                                                                                    |                                                                   | 5 my.                           |                                |                                          |                                  |                                                   |                              |
| Due Date*:                                                                                                    | 10/19/2023                                                        | Add Reminder                    |                                |                                          |                                  |                                                   |                              |
|                                                                                                    |                                                                   |                                 |                                |                                          |                                  |                                                   |                              |
| Priority :                                                                                                    |                                                                   | •                               |                                |                                          |                                  |                                                   |                              |
| Priority :<br>end To : Program Offices                                                                                          |                                                                   | •                               |                                |                                          |                                  | Add Prog                                          | gram Office:                 |
| Priority :<br>end To : Program Offices                                                                                          | rogram Office                                                     | Contact Name                    | Phone                          | Contact Address                          | Email                            | Add Prog<br>Has RX?                               | gram Office                  |
| Priority :<br>and To : Program Offices<br>Action Office                                                                         | rogram Office                                                     | Contact Name     Gatewood, John | Phone                          | Contact Address                          | Email                            | Add Prog<br>Has RX?<br>No                         | gram Office<br>Action<br>×   |
| Priority :<br>nd To : Program Offices<br>ction Office F                                                                         | rogram Office<br>Iormalville Office                               | Contact Name<br>Gatewood, John  | Phone                          | Contact Address                          | Email                            | Add Prog<br>Has RX?<br>No                         | gram Office<br>Action:<br>X  |
| Priority :<br>nd To : Program Offices<br>ction Office F                                                                         | rogram Office<br>Iormalville Office                               | Contact Name<br>Gatewood, John  | Phone                          | Contact Address                          | Email                            | Add Prog<br>Has RX?<br>No                         | gram Office<br>Action:<br>X  |
| Priority :<br>end To : Program Offices<br>Action Office F<br>4Q I                                                               | rogram Office                                                     | Contact Name<br>Gatewood, John  | Phone                          | Contact Address                          | Email                            | Add Prog<br>Has RX?<br>No                         | gram Office<br>Actions       |
| Priority :<br>and To : Program Offices<br>Action Office F<br>HQ f<br>spatch Mode*                                               | rogram Office<br>formalville Office                               | Contact Name<br>Gatewood, John  | Phone                          | Contact Address                          | Email                            | Add Prog<br>Has RX?<br>No                         | gram Office<br>Action:<br>X  |
| Priority :<br>end To : Program Offices<br>Action Office F<br>4Q I<br>spatch Mode*<br>© Email © Print                            | rogram Office<br>Aormalville Office                               | Contact Name<br>Gatewood, John  | Phone<br>Delivery Mode E-mail  | Contact Address                          | Email                            | Add Prog<br>Has RX?<br>No<br>Dispatch Date : 10/1 | Actions                      |
| Priority :<br>end To : Program Offices<br>Action Office F<br>HQ I<br>spatch Mode"<br>@ Email O Print<br>Send To : Other Email   | rogram Office<br>iormalville Office<br>Save to Disk<br>Recipients | Contact Name<br>Gatewood, John  | Phone<br>Delivery Mode E-mail  | Contact Address                          | Email                            | Add Prog<br>Has RX?<br>No<br>Dispatch Date : 10/1 | sram Office<br>Actions<br>X  |
| Priority :<br>end To : Program Offices<br>Action Office F<br>HQ f<br>spatch Mode*<br>© Email © Print<br>] Send To : Other Email | rogram Office<br>iormalville Office<br>Save to Disk<br>Recipients | Contact Name<br>Gatewood, John  | Phone<br>Delivery Mode E-mail  | Contact Address                          | Email                            | Add Prog<br>Has RX?<br>No<br>Dispatch Date : 10/1 | gram Office:<br>Actions<br>× |

- 7. The New RFD Step 2 screen appears as shown below. First add any (A) Attachments, such as the original request letter for context:
- 8. You can also configure the message the end user receives with the request in the collaboration portal. First add a **Subject** for the message. You can also edit the **message body** as needed.
- 9. When you're ready to submit the request, click **Send Message**. A pop up message appears to confirm sending the RFD. Click **OK** to continue.
- 10. After the job processes, click **Close Window**. The *Request for Documents* screen refreshes with the new RFD included on the list.

## 2.2 Receiving an RFD Response

When you receive a response to a request sent to the portal, the easiest point of access is via your *Messages* on the Home Page. Follow the steps below to receive records provided from the portal.

1. Click the **Messages from Collaboration Room** link on the *Home Page* to access your Collaboration Messages. The *Collaboration Messages* screen appears as shown below:

| me R                                                                 | Requesters 🝷   | Requests 👻      | Document Management 👻   | Administration               | Reports                 | Request #          |
|----------------------------------------------------------------------|----------------|-----------------|-------------------------|------------------------------|-------------------------|--------------------|
| <u>Home</u> >                                                        | > Collab Messa | ges             |                         |                              |                         |                    |
| Collabor                                                             | ration Message | s               |                         |                              |                         |                    |
| Request #                                                            |                | Requester       | Subject                 | Message                      | Received Date           | Program Office     |
| 20-FOI-000                                                           | 060            | Shorp, Befferly | Here are your documents | Here are all the documents   | we have 6/9/2020        | Normalville Office |
| К < 1                                                                | 1 > > Pag      | je size: 100 🔻  |                         |                              |                         | 1 items in 1 pages |
| Print Print All Export View Message Reply Mark as Read Go To Request |                |                 |                         |                              |                         |                    |
|                                                                      |                |                 | Copyright © 2020 AINS   | 5, Inc. All rights reserved. |                         |                    |
|                                                                      |                |                 | Copyright © 2020 AINS   | S, Inc. All rights reserved. | View Message Reply Mark | as Read            |

2. Select the new message and click **View Message**. The subject/body of the message should alert you that this message contains the responsive documents:

| Message Details                           |                        |                    |                                        |
|-------------------------------------------|------------------------|--------------------|----------------------------------------|
| Subject                                   | : Here are your doc    | uments             |                                        |
| ody:                                      |                        |                    |                                        |
| Here are all the documents we have in res | ponse to this requiest |                    |                                        |
|                                           |                        |                    |                                        |
| Ittachmente.                              | File Size              | Added To Correspon | dence l.o.g. Added To Document Mam     |
| .ttachments:<br>Redactxpress FUG.doc      | File Size              | Added To Correspon | dence Log Added To Document Mgmr<br>No |

3. There are three options for moving the documents into FOIAXpress: Add to Review Log, Add to Correspondence Log, and Add to Document Management. Each is detailed in the following table:

| Action                          | Description                                                                                                    | Image                                                                                                    |
|---------------------------------|----------------------------------------------------------------------------------------------------|----------------------------------------------------------------------------------------------------|
| Add to Review<br>Log            | Add the<br>attachments to<br>the Review Log of<br>the request for<br>further<br>processing.<br>Select the<br>Attachments to<br>include, the Folder<br>Information and<br>the Folder<br>Structure. | At to Review Log         Dider Structure in DM <ul> <li>Add Selected Attachments to Document Management as Individual Folders</li> <li>Add Selected Attachments as a Native Format</li> </ul> <ul> <li>Attachment Name</li> <li>Stre</li> <li>Redactopress FUG.doc</li> </ul> <ul> <li>Attachment Name</li> <li>Stre</li> <li>Generation</li> </ul> <ul> <li>Attachment Name</li> <li>Stre</li> <li>Generation</li> </ul> <ul> <li>Interst FDE (15)</li> <li>Add to Review Log</li> <li>Close</li> </ul> |
| Add to<br>Correspondence<br>Log | Add the<br>attachments to<br>the<br>Correspondence<br>Log of the request.<br>Select <i>Attachments</i><br>to include and<br>click <b>Add to</b><br><b>Correspondence</b><br><b>Log</b> .          | Add to Correspondence Log                                                                                                    |

| Action                           | Description                                                                                                    | Image                                                                                                    |                                   |                           |
|----------------------------------|----------------------------------------------------------------------------------------------------|----------------------------------------------------------------------------------------------------|-----------------------------------|---------------------------|
| Add to<br>Document<br>Management | Add the<br>attachments to<br>Document<br>Management.<br>Select the<br>Attachments to<br>include, the Folder<br>Information and<br>the Folder<br>Structure. | Add to Document Management  20-F01-00050 - Add to Document Management  9 Add Selected Attachments to Document Management as Individual Folders  4 Add Selected Attachments into One Folder Separated by Sections  Add Selected Attachments as a Native Format  Attachment Name Redactopress FUG doc  Folder Information  File Cabinet Drawer*  Add  Attachment Name Attachment Name Attachment | Size<br>565 KB<br>d to Document M | Received Date<br>6/9/2020 |

4. After adding attachments, the action is reflected on the *Message Details* screen as shown below:

| Message from Collaboration                                 |           |                    |                           |                                 | x  |  |
|------------------------------------------------------------|-----------|--------------------|---------------------------|---------------------------------|----|--|
| Message Details                                            |           |                    |                           |                                 |    |  |
| Subject                                                    | : Here a  | are your documents |                           |                                 |    |  |
| Body:                                                      |           |                    |                           |                                 |    |  |
| Here are all the documents we have in response to this rec | quiest    |                    |                           |                                 |    |  |
|                                                            |           |                    |                           |                                 |    |  |
|                                                            |           |                    |                           |                                 |    |  |
|                                                            |           |                    |                           |                                 |    |  |
|                                                            |           |                    |                           |                                 |    |  |
| Attachments:                                               | File Size | e                  | Added To Corresponde      | ence Log Added To Document Mgm  | nt |  |
| 1 <u>Redactxpress FUG.doc</u>                              | 565 KB    |                    | Yes                       | No                              |    |  |
|                                                            |           |                    |                           |                                 |    |  |
|                                                            | A         | dd to Review Log   | Add to Correspondence Log | Add to Document Management Clos | e  |  |

5. Click **Close**, then click **Go To Request** from the *Collaboration Messages* screen:

| ome Requ     | esters - Request | s 👻 Document Managem    | nent - Administration            | n Reports              | Request #                  |
|--------------|------------------|-------------------------|----------------------------------|------------------------|----------------------------|
| Home >>      | Collab Messages  |                         |                                  |                        |                            |
| Collaboratio | n Messages       |                         |                                  |                        |                            |
| Request #    | Requester        | Subject                 | Message                          | Received Dat           | e Program Office           |
| 20-FOI-00060 | Shorp, Beffer    | ly Here are your docume | ents Here are all the docum      | ments we have 6/9/2020 | Normalville Office         |
| К < 1 >      | Page size: 100   | •                       |                                  |                        | 1 items in 1 pages         |
|              |                  |                         | Print Print All Export           | View Message Reply     | Mark as Read Go To Request |
|              |                  | Copyright ©             | 2020 AINS. Inc. All rights reser | ved.                   |                            |

6. Click **Request for Documents** then select the request you just completed and click **Take Action**:

| Request for Documents |                                  |              |            |                |                 |                               |  |
|-----------------------|----------------------------------|--------------|------------|----------------|-----------------|-------------------------------|--|
| Action ID             | Location(s) Referred             | Request Date | Sent Date  | Due Date       | Completed Date  | Status                        |  |
| 49                    | Normalville Office (jgatewood@ai | 06/07/2020   | 06/08/2020 | 06/07/2020     |                 | Request for Documents Sent    |  |
| 48                    | Normalville Office (jgatewood@ai | 06/08/2020   | 06/08/2020 | 06/08/2020     |                 | Request for Documents Sent    |  |
| К < 1                 | > → Page size: 100 -             |              |            |                |                 | 2 items in 1 pages            |  |
|                       | New Take Action View             | Delete       | ages (0/0) | Send Email/Ren | minder Send Ren | ninder by Print Action(s) Log |  |

7. On the Request for Documents Action screen, under Status select **Completed**.

| Request For Documents Action | on                                                                                      |            |
|------------------------------|-----------------------------------------------------------------------------------------|------------|
| New Action - Request f       | for Documents -49                                                                       | <b>^</b>   |
| Location :                   | Normalville Office (jgatewood@ains.com)                                                 |            |
| Action Date* :               | 6/9/2020                                                                                |            |
| Status* :                    | Completed                                                                               |            |
| Comments :                   |                                                                                         |            |
| Due Date* :                  | 6/7/2020 IIII                                                                           |            |
|                              | Completed                                                                               |            |
| Completed Date* :            | 6/9/2020 IIII                                                                           |            |
| Attachment :                 | Drag and Drop Zone<br>Scan File<br>Attach File<br>Print Barcode<br>Professional Referen |            |
|                              | Sa                                                                                      | ave Cancel |

- 8. Check the **Completed** checkbox and enter the **Completed Date**.
- 9. Click **Save** to save the action. The status updated to *Completed*, and the RFD updates on the portal side to let the portal user know the task is complete:

| Action ID | Location(s) Referred             | Request Date | Sent Date  | Due Date       | Completed Date  | Status                     |
|-----------|----------------------------------|--------------|------------|----------------|-----------------|----------------------------|
| 49        | Normalville Office (jgatewood@ai | 06/07/2020   | 06/08/2020 | 06/07/2020     | 06/09/2020      | Completed                  |
| 48        | Normalville Office (jgatewood@ai | 06/08/2020   | 06/08/2020 | 06/08/2020     |                 | Request for Documents Sent |
| К < 1     | → → Page size: 100 -             |              |            |                |                 | 2 items in 1 pag           |
|           | New Take Action View             | Delete       | sages(0/0) | Send Email/Rei | minder Send Rem | inder by Print Action(s) L |

# **3** Consultation Reviews

## 3.1 Send Documents for Consultation Review

The Collaboration Portal allows you to send documents directly from Document Management to the portal for review. Follow the steps below to send documents for consultation:

- 1. First, open the folder you'd like to send in Document Management. In *Document Management*, select the **Document/Folder** to send for review and load any review layer you'd like to include.
- 2. Right click the Document/Folder and click **Send/Save for Consultation Review**:

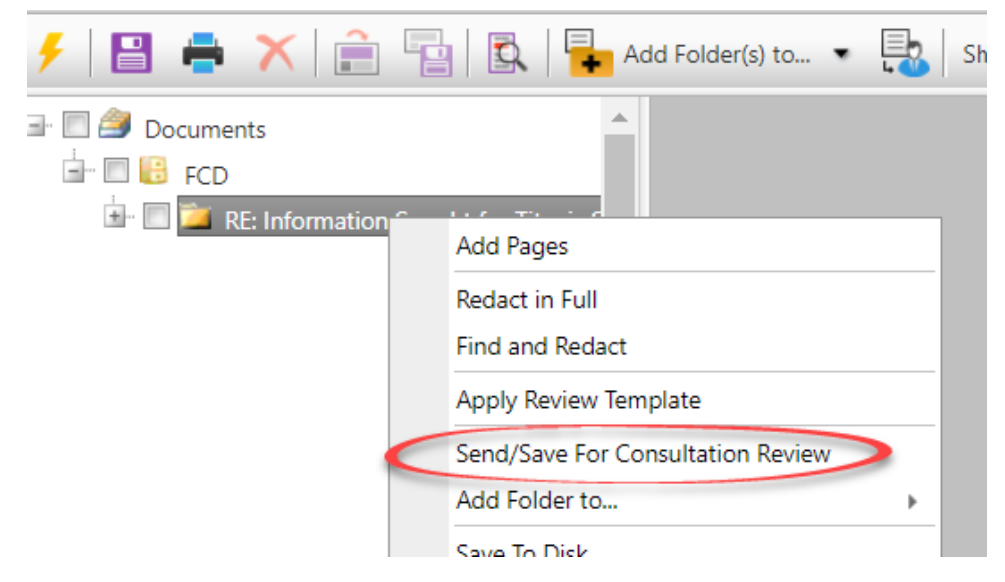

3. The Send/Save Documents for Consultation screen appears as shown below. First, under *Consultation Type*, you must select **Send via Collaboration Room.** This ensures the request is sent to the portal for consultation review:

| Consultation Contact          |                               |               |
|-------------------------------|-------------------------------|---------------|
| Consultation Type             | Send via Collaboration Room 👻 |               |
|                               | Send via Email/Save           |               |
| Review Information            | Send via Collaboration Room   | Include Co    |
| Request ID:                   | X                             | Select a N    |
| Review Due Date *:            | ur 19/2023 III                |               |
| Comments:                     |                               |               |
| Add Reminder                  |                               | Include Revie |
| Task::                        | •                             | Comment       |
| Include Document Review Flags | -                             | Highlight     |

- 4. In the *Review Information* section, click the **Lookup** button to locate a request to associate with this consultation.
- 5. In the *Reviewers Information*, select an eligible **Consultation Location**.
- 6. Under *Email Template*, select a message template to send with the consultation. Click **Customize** to customize the template for this consultation:

| Customize Email Template               | ×        |
|----------------------------------------|----------|
| Subject* memo                          |          |
| Email Body*                            |          |
|                                        |          |
| Lato • 3 • B I U abe A • ◊ • Ξ Ξ Ξ Ξ Ξ |          |
| text                                   |          |
|                                        |          |
|                                        |          |
|                                        |          |
|                                        |          |
|                                        |          |
|                                        |          |
|                                        |          |
|                                        |          |
|                                        |          |
|                                        |          |
| Save                                   | e Cancel |
| Note: * fields are mandatory           |          |
|                                        |          |

- 7. In the *Customize Email Template* screen, edit the message however you need. When you're done, click **Save**.
- 8. When you've configured all the details on the *Send/Save Documents for Consultation* screen, click **OK** to continue.
- 9. The job processes, and on completion the consultation is sent to the portal. You can view the consultation from the *My Work Summary* section of the Home Page by clicking **Pending Consultations**:

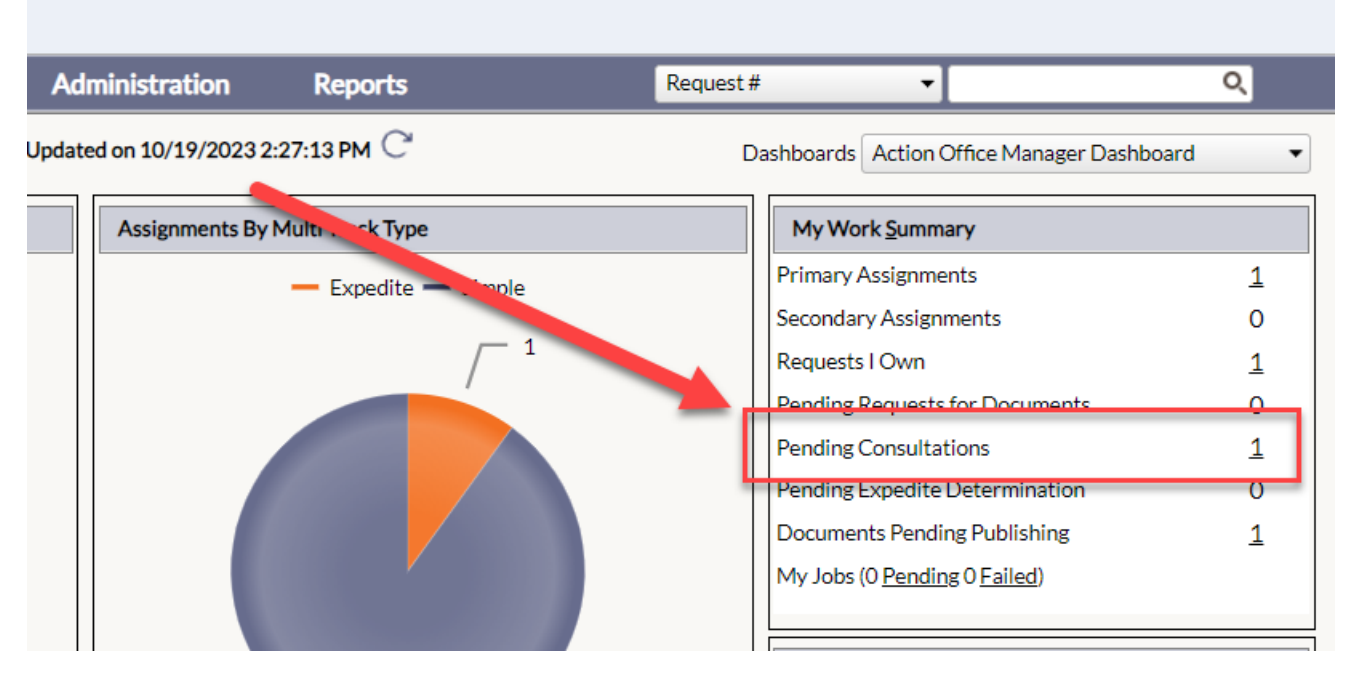

10. Follow the steps in the *Receiving Responsive Documents* section for details on receiving a Consultation Review from the portal.

## 3.2 Receiving a Consultation Review

When you receive a response to a consultation review sent to the portal, the easiest point of access is via your *Messages* on the Home Page. Follow the steps below to receive records provided from the portal. These steps apply to both *Consultation Reviews* and *Requests for Documents*.

1. Click the **Messages from Collaboration Room** link on the *Home Page* to access your Collaboration Messages. The *Collaboration Messages* screen appears as shown below:

| Home        | Requesters -       | Requests - I    | Document Management 👻 | Administration  | Reports               | Request #         |                         |
|-------------|--------------------|-----------------|-----------------------|-----------------|-----------------------|-------------------|-------------------------|
| <u>Home</u> | >> Collab Messages |                 |                       |                 |                       |                   |                         |
| Collab      | oration Messages   |                 |                       |                 |                       |                   |                         |
| Reques      | t#                 | Requester       | Subject               | Message         |                       | Received Date     | Program Office          |
| 20-FOI-     | 00062              | Shorp, Befferly | Reviewed Documents    | Made some minor | changes, otherwise lo | 6/9/2020          | Normalville Office      |
| К           | 1 > अ Page s       | ize: 100 🔻      |                       |                 |                       |                   | 1 items in 1 pages      |
|             |                    |                 |                       | Print Print     | All Export View I     | Message Reply Mar | k as Read Go To Request |

2. Select the new message and click **View Message**. The subject/body of the message should alert you that this message contains the responsive documents:

| ded To Correspondence Log Added To Document Mgmnt   |
|-----------------------------------------------------|
| No                                                  |
| Correspondence Log Add to Document Management Close |
|                                                     |

3. There are three options for moving the documents into FOIAXpress: Add to Review Log, Add to Correspondence Log, and Add to Document Management. Each is detailed in the following table:

| Action                          | Description                                                                                                    | Image                                                                                                    |
|---------------------------------|----------------------------------------------------------------------------------------------------|----------------------------------------------------------------------------------------------------|
| Add to Review<br>Log            | Add the<br>attachments to<br>the Review Log of<br>the request for<br>further<br>processing.<br>Select the<br>Attachments to<br>include, the Folder<br>Information and<br>the Folder<br>Structure. | Add to Review Log   Eolder Structure in DM <ul> <li>Add Selected Attachments to Document Management as Individual Folders</li> <li>Add Selected Attachments into One Folder Separated by Sections</li> </ul> <ul> <li>Add selected attachments as a Native Format</li> </ul> <ul> <li>Attachment Name</li> <li>Stor</li> <li>Redactopress FUGdoc</li> <li>555 KB</li> <li>6/9/2020</li> </ul> <ul> <li>Folder Information</li> <li>File Cabinet Drawer* <ul> <li>Uatt Text FCD (15)</li> <li>Add to Review Log</li> <li>Close</li> </ul></li></ul> |
| Add to<br>Correspondence<br>Log | Add the<br>attachments to<br>the<br>Correspondence<br>Log of the<br>request.<br>Select<br>Attachments to<br>include and click<br>Add to<br>Correspondence<br>Log.                                 | Add to Correspondence Log  Attachment Name  Redectopress FUG.doc  Add to Correspondence Log  Close  Close                                                                                                    |

| Action                        | Description                                                                                                    | Image                                                                                                    |
|-------------------------------|----------------------------------------------------------------------------------------------------|----------------------------------------------------------------------------------------------------|
| Add to Document<br>Management | Add the<br>attachments to<br>Document<br>Management.<br>Select the<br>Attachments to<br>include, the Folder<br>Information and<br>the Folder<br>Structure. | Add to Document Management         Z0-F01-00060 - Add to Document Management         Folder Structure in DM         Add Selected Attachments to Document Management as Individual Folders         Add Selected Attachments into One Folder Separated by Sections         Add selected Attachments as a Native Format         Attachment Name       Size         Redactupress FUG.doc       565 K8         6/9/2020         Folder Information         File Cabinet Drawer*       Luat Test FCD (15)         Add to Document Management       Close |

4. After adding attachments, the action is reflected on the *Message Details* screen as shown below:

| : Reviewed Documents |                      |                                |
|----------------------|----------------------|--------------------------------|
|                      |                      |                                |
|                      |                      |                                |
|                      |                      |                                |
| File Size            | Added To Correspond  | ence Log Added To Document Mgm |
|                      | : Reviewed Documents | : Reviewed Documents           |

5. Click **Close**, then click **Home** to access the home screen. Under *My Work Summary*, select **Pending Consultations**:

| me Requesters <del>-</del> Req    | uests - Document | Management 👻        | Administration          | Reports              |       | Request #                                   |           |
|-----------------------------------|------------------|---------------------|-------------------------|----------------------|-------|---------------------------------------------|-----------|
| Home                              |                  | Dashboard Last Upda | ted on 6/9/2020 3:17:34 | РМ 🤁                 | Dashb | ooards User Dashboard                       |           |
| Assignments by Status             |                  |                     | Assignments by Mu       | ulti Track Type      |       | My Work <u>S</u> ummary                     |           |
| Amended                           |                  |                     | - Rending De            | termination - Simple |       | Primary Assignments                         | <u>28</u> |
| -                                 |                  |                     | — Tending De            |                      |       | Secondary Assignments                       | 0         |
| Assigned                          | 1                |                     |                         |                      |       | Pending Requests for Documents              | <u>3</u>  |
| Documents Added                   | 3                |                     |                         | 6                    | 0     | Pending Consultations                       | 1         |
| Documents Added to Review Log     |                  | 7                   |                         |                      |       | Pending Expedite Determination              | 0         |
| Documents Delivered               | 4                |                     |                         |                      |       | Documents Pending Publishing                | 0         |
| On Hold-Fee Related               | 1                |                     |                         |                      |       | My Jobs (0 <u>Pending</u> 0 <u>Failed</u> ) |           |
| 2 On Hold-Need Info/Clarification | 1                |                     |                         |                      |       |                                             |           |

6. Select the request you just completed and click **Take Action**:

| Request for Documents |                                  |              |            |               |                 |                               |  |
|-----------------------|----------------------------------|--------------|------------|---------------|-----------------|-------------------------------|--|
| Action ID             | Location(s) Referred             | Request Date | Sent Date  | Due Date      | Completed Date  | Status                        |  |
| 49                    | Normalville Office (jgatewood@ai | 06/07/2020   | 06/08/2020 | 06/07/2020    |                 | Request for Documents Sent    |  |
| 48                    | Normalville Office (jgatewood@ai | 06/08/2020   | 06/08/2020 | 06/08/2020    |                 | Request for Documents Sent    |  |
| К < 1                 | > >> Page size: 100 ▼            |              |            |               |                 | 2 items in 1 pages            |  |
|                       | New Take Action View             | Delete       | ages (0/0) | Send Email/Re | minder Send Rem | ninder by Print Action(s) Log |  |

- 7. On the Take Action screen, under Status select Review Complete.
- 8. Check the **Completed** checkbox and enter the **Completed Date**.

| New Action - Consult        | ation Review Log -1 |
|-----------------------------|---------------------|
| Location :                  | Normalville Office  |
| Action Date* :              | 6/9/2020 III        |
| Status* :                   | Review Complete     |
|                             |                     |
|                             |                     |
| Comments :                  |                     |
|                             |                     |
| Due Date* :                 | 6/9/2020 III        |
|                             | Completed           |
| Completed Date* :           | 6/9/2020 IIII       |
|                             |                     |
|                             | Drag and Drop Zone  |
|                             | Scan File           |
| Attachment :                | Attach File         |
|                             | Print Barcode       |
|                             |                     |
|                             |                     |
|                             | Save                |
| Note: * fields are mandator | v                   |
|                             |                     |

9. Click **Save** to save the action.

# 4 Correspondence

You can use the *Messages* feature to communicate with Portal users. Keep an eye on the *Messages* widget on the Home Page, where you can view **Messages from Collaboration Room**.

1. From the Home Page, click the **Messages from Collaboration Room** link to view messages received from the Collaboration Room.

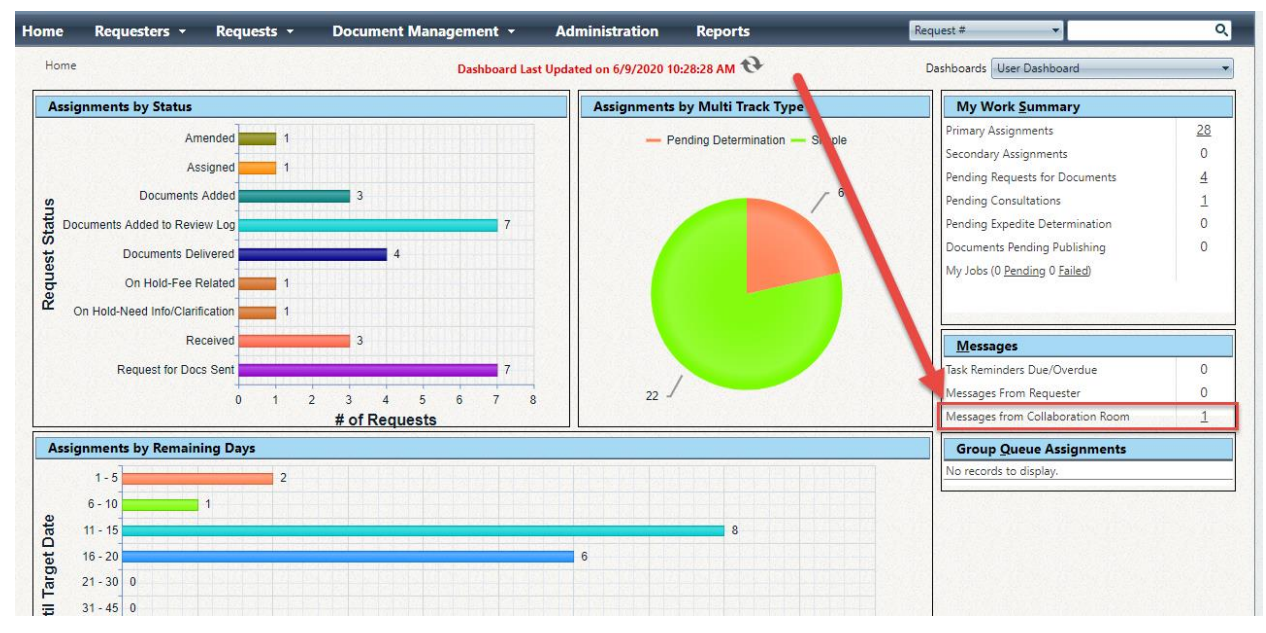

 The Collaboration Messages screen appears as shown below. The screen includes a (A) list of messages received from the Collaboration Portal, as well as (B) Actions you can take on the messages, including View Message, Reply, Mark as Read, and Go To Request, which links directly to the associated Request.

| Home        | Requesters -                                      | Requests -      | Document Management 👻      | Administration      | Reports            |               | Request #                  |
|-------------|---------------------------------------------------|-----------------|----------------------------|---------------------|--------------------|---------------|----------------------------|
| <u>Home</u> | >> Collab Message                                 | s               |                            |                     |                    |               |                            |
| Colla       | Collaboration Messages                            |                 |                            |                     |                    |               |                            |
| Reque       | st #                                              | Requester       | Subject                    | Message             |                    | Received Date | Program Office             |
| 20-FOI      | -00060                                            | Shorp, Befferly | Example attachment         | Here's an attachmen | t, as an example.  | 6/9/2020      | Normalville Office         |
| 20-FOI      | -00060                                            | Shorp, Befferly | Clarification on the thing | Do you mean THE th  | ing, or THAT thing | 6/9/2020      | Normalville Office         |
| К           | K<1>>     Page size: 100 -     2 items in 1 pages |                 |                            |                     |                    |               |                            |
|             |                                                   |                 |                            | Print Print All     | Export View Me     | essage Reply  | Mark as Read Go To Request |

3. Select a message from the list and click **View Message** to view the message contents and details:

| Message from Collaboration           |                    |                                                   |               |
|--------------------------------------|--------------------|---------------------------------------------------|---------------|
| Message Details                      |                    |                                                   |               |
| Subject                              | : Example attachme | ent                                               |               |
| Body:                                |                    |                                                   |               |
| Here's an attachment, as an example. |                    |                                                   |               |
| Attachments:                         | File Size          | Added To Correspondence Log Added To D            | ocument Mgmnt |
| 1 <u>10.6 Cover Page.pdf</u>         | 1.04 MB            | No No                                             |               |
|                                      | Add to Review I    | .og Add to Correspondence Log Add to Document Man | agement Close |

- 4. The Message Details includes the message Subject and Body. If the message includes any (A) Attachments, there are options to take these attachments and (B) Add to Review Log, (C) Add to Correspondence Log, or (D) Add to Document Management.
- 5. You can also click **Reply** to respond to the portal. The correspondence interface appears as shown below:
- 6. The (A) Original Message is present in the top portion of the screen. Enter your response in the Compose Message fields, providing both the (B) Subject and (C) Body, as well as (optionally) any Attachments. When you're ready to send it, click (D) Send:

| Message from Collaboration   |                                                    |  |  |  |  |
|------------------------------|----------------------------------------------------|--|--|--|--|
| Original Message             |                                                    |  |  |  |  |
| Subject :                    | Clarification on the thing                         |  |  |  |  |
| Body :                       | Do you mean THE thing, or THAT thing? This is an i |  |  |  |  |
| Compose Message              |                                                    |  |  |  |  |
| Subject* :                   | Re: B                                              |  |  |  |  |
| Body* :                      | C                                                  |  |  |  |  |
| Attachment :                 | Attach From Disk                                   |  |  |  |  |
|                              | Select                                             |  |  |  |  |
|                              | OR                                                 |  |  |  |  |
|                              | Attach from Request Correspondence Log             |  |  |  |  |
| Note: * fields are mandatory |                                                    |  |  |  |  |

7. If you click **Mark as Read** on a selected message, it is removed from this *Collaboration Messages* list.